## Employee Portal Guide

mypay.cpsgo.com

## **Table of Contents**

- Registration: Slides 3-4
- Home Page (Employee Info): Slide 5
- My Info/Tax Info: Slide 6
- Pay History Check Stubs and W2s: Slides 7-8
- My Apps: Slide 9

### Registration

Once your employer sends you the registration email, you will be invited to activate your login.

\*Please note that the link expires in 30 days.

---

#### Welcome to the CPS Portal Registration!

CPS Portal Registration <cpssmtp@corpay.com> to me -

Welcome to the Corporate Payroll Services Portal. To activate your login please click on the link below to complete the remaining information on the registration page. Upon successful registration you'll be redirected to the portal login page:

5:06 PM (0 minutes ago)

67

https://mypay.corpay.net/Register.aspx?CompanyID=DEMOCO&Email=ralley@corpay.com& CryptKey=df0bb3d6-f533-4182-94cb-8e8b55a9596e

Please note that this link will expire in 30 days. In the future to access the Portal please visit: "<u>https://mypay.corpay.net</u>

In order to download prior check stubs or W-2's you must login using a supported browser. Currently Chrome, Firefox and Internet Explorer 9 or greater are supported

#### Registration

Once redirected to the registration page, all fields other than Social Security Number (SSN) and Password will be filled out automatically.

You will need to enter your SSN, a password, and 3 security questions of your choice.

# of your choice. Please note the specific password requirements listed on the screen.

#### **CPS Employee Portal Registration**

|                                                                   | email@gmail.com                                                                                                    |
|-------------------------------------------------------------------|----------------------------------------------------------------------------------------------------|
|                                                                   | DEMOCO                                                                                                    |
| ey:                                                               | 400623fd-7486-41c5-8f85-626f112e3                                                                                                    |
|                                                                   |                                                                                                    |
|                                                                   |                                                                                                    |
|                                                                   |                                                                                                    |
| ord:                                                              |                                                                                                    |
| between 8 to 20 characters<br>ist 1 character from<br>ving items: | s in length                                                                                                    |
| Letter (A-Z)<br>Letter (a-z)<br>9)<br>9 \$ % * + : ?)             |                                                                                                    |
|                                                                   | Y:<br>ord:<br>between 8 to 20 characters<br>st 1 character from<br>ving items:<br>Letter (A-Z)<br>Letter (a-z)<br>9)<br>\$ \$ % * + : ?) |

Security Question 1 Security Question 2 Security Question 3

Register

#### **Employee Information**

The default home page is the Employee Information screen.

Depending on the settings chosen by your employer, you can view and edit personal information.

You can return to this screen via My Info -> Employee Info.

| CORPORAT<br>PAYROLI<br>Services | E | Emplo                    | oyee Info                      |
|---------------------------------|---|--------------------------|--------------------------------|
| My Info +                       |   | Employee Info            |                                |
| Pay History                     |   | Tax Info                 |                                |
| My Apps                         | • | Address 1:<br>Address 2: | 1234 Oak View<br>Apartment 204 |

| PAYRO<br>Services |   | Emplo                                                  | yee Information                                                                              |
|-------------------|---|--------------------------------------------------------|----------------------------------------------------------------------------------------------|
| My Info           | • | Last Name:                                             | Anderson                                                                                     |
| Pay History       |   | First Name:<br>Middle Initial:                         | Rachel                                                                                       |
| My Apps           | • | Address 1:<br>Address 2:                               | 1234 Oak View Drive<br>Apartment 204                                                         |
|                   |   | City:<br>State:<br>Zip Code:<br>Email:<br>Cell Number: | Charlotte         Select          28262-         email@gmail.com          Activate Cellphone |
|                   |   |                                                        | SAVE Change Password                                                                         |

#### My Info: Tax Information

If enabled by your employer, you can also view and edit tax deductions.

There are various options to withhold additional or fixed amounts.

| CORPORATE<br>PAYROLL<br>SERVICES | Tax Information |
|----------------------------------|-----------------|
| My Info                          | Employee Info   |
| Pay History                      | Tax Info        |
|                                  | Exempt:         |
| My Apps                          | Withholding     |
|                                  | Exemptions      |

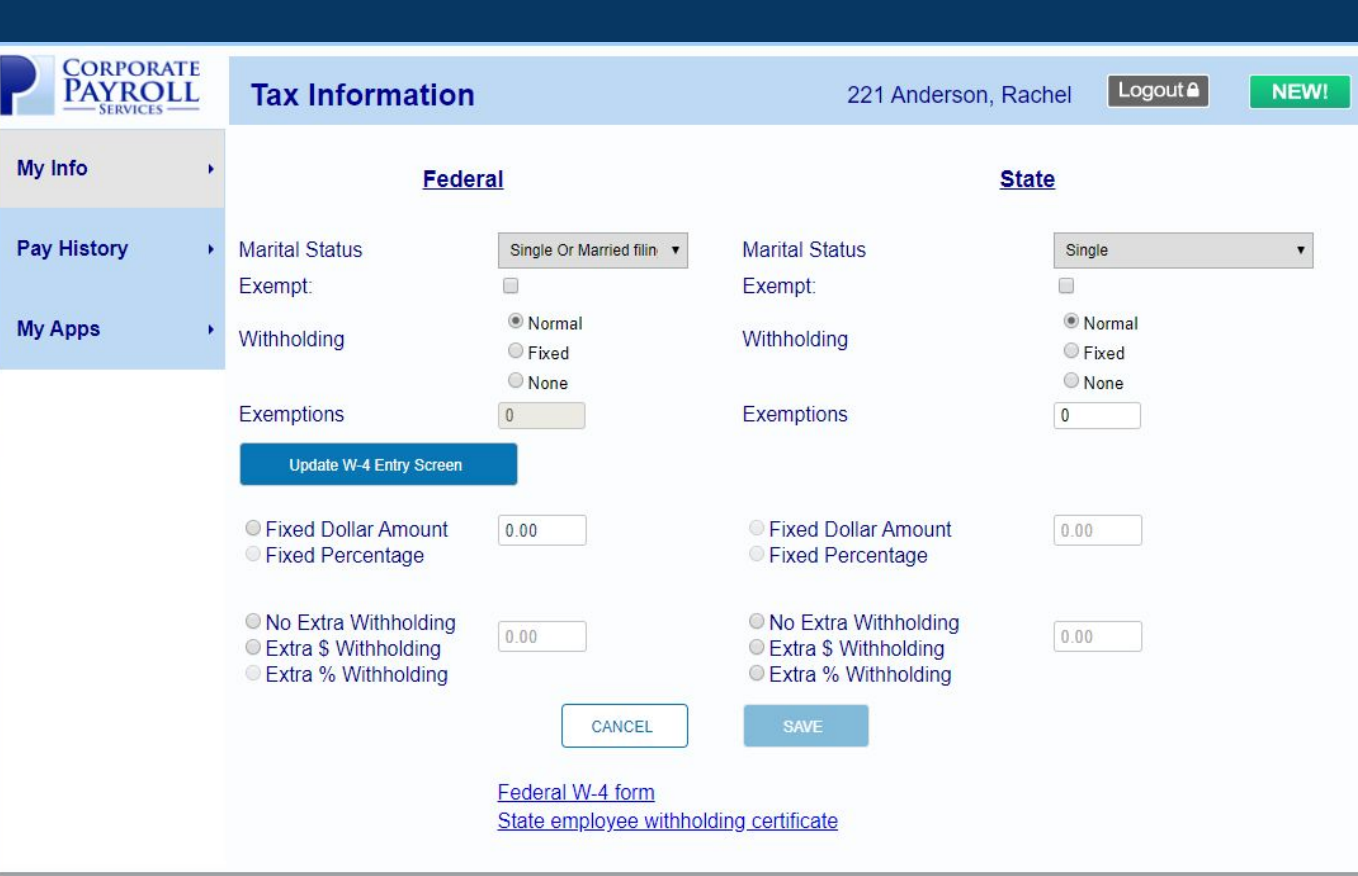

#### **Pay History: Check Stubs**

Through Pay History you can access any check stub that Corporate Payroll has ever generated for you.

These can be downloaded as PDF files for your convenience.

| CORPORA<br>PAYRO<br>SERVICES |   | Print Check Stubs                             |
|------------------------------|---|-----------------------------------------------|
| My Info                      | • |                                               |
| Pay History                  | • | Select Check Date:                            |
| My Apps                      | • | 01/06/2020 #109191  RETRIEVE Get Adobe Reader |

#### Pay History: Tax Forms

Pay History also provides free access to all previous W2's and 1099's.

If you don't have Adobe Reader there is a shortcut to download it for your convenience.

| PAYRO<br>SERVICES |   | Print Tax Forms W2/1099 |
|-------------------|---|-------------------------|
| My Info           | • |                         |
| Pay History       | • |                         |
| My Apps           | , | Tax Year : RETRIEVE     |

#### **My Apps: Human Resources**

My Apps provides access to additional services your company may be using such as NetClockIn and Human Resources

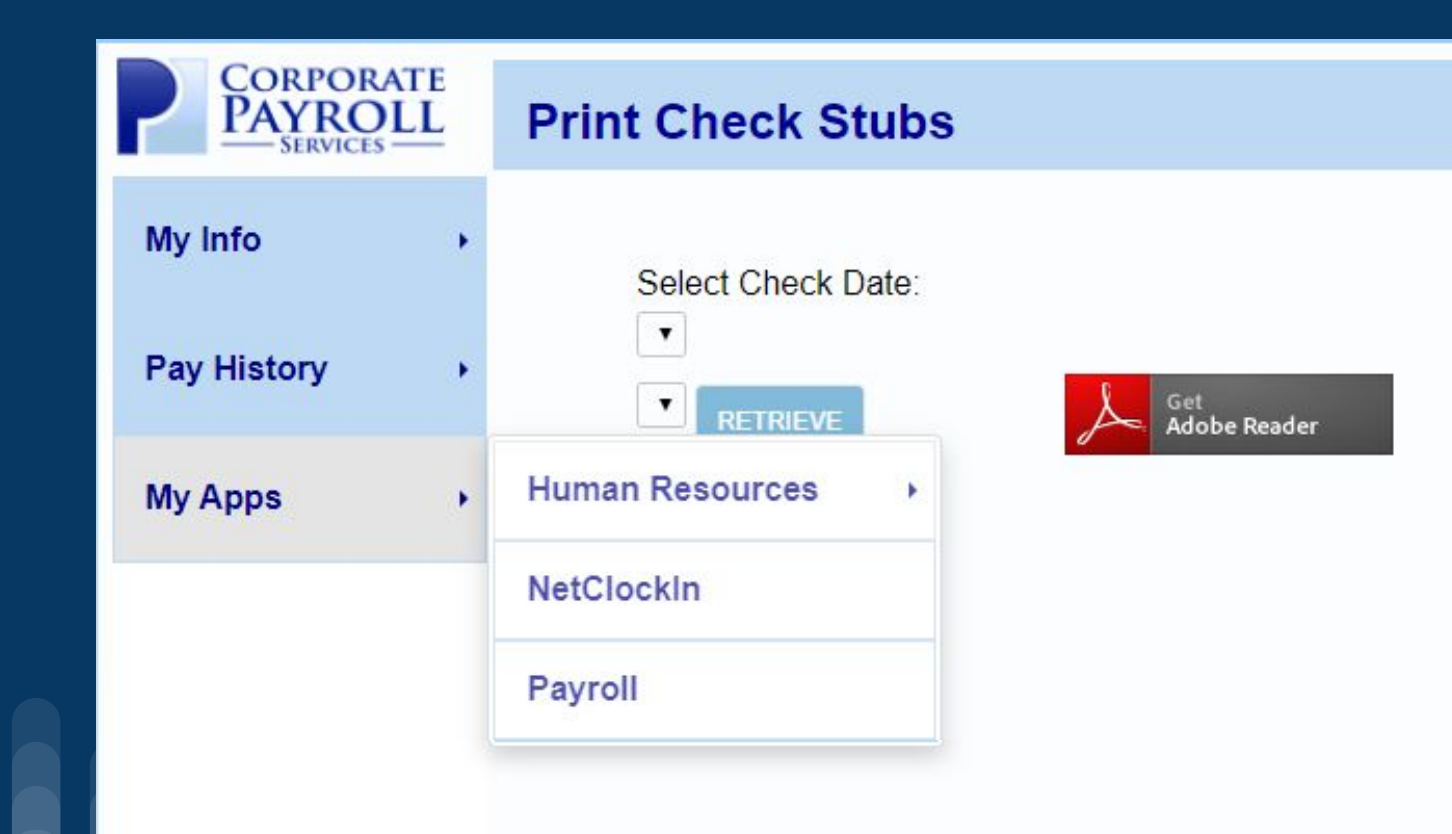

# Thank you!

Please contact your employer with any questions or concerns.

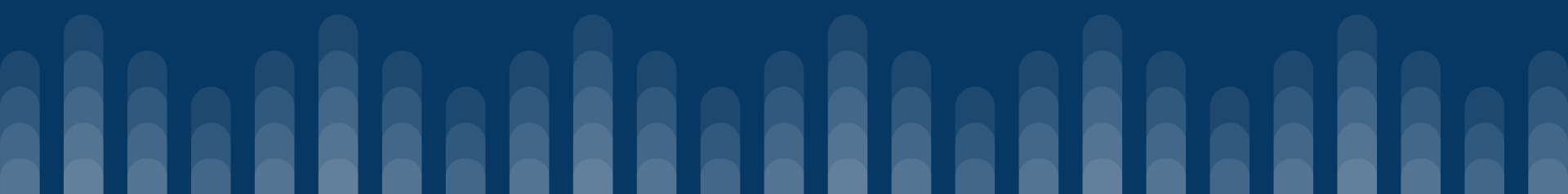